# Exemplo de configuração de canal de porta upstream do UCS

## Contents

Introduction Prerequisites Requirements Componentes Utilizados Configurar Configuração de CLI Configuração de GUI Troubleshoot

## Introduction

Este documento descreve como configurar um canal de porta upstream em servidores Cisco UCS.

## Prerequisites

## Requirements

A Cisco recomenda que você tenha conhecimento dos canais de porta antes de tentar esta configuração.

## **Componentes Utilizados**

As informações neste documento são baseadas no Cisco Unified Computing Systems (UCS).

The information in this document was created from the devices in a specific lab environment. All of the devices used in this document started with a cleared (default) configuration. If your network is live, make sure that you understand the potential impact of any command.

# Configurar

A configuração do canal da porta UCS está estaticamente definida para o modo Link Aggregation Control Protocol (LACP) ativo. Esta configuração não pode ser modificada; portanto, todas as configurações de canal de porta upstream também devem aderir ao modo LACP ativo. Como alternativa, você pode configurar as portas de switch upstream para o modo LACP passivo.

#### Configuração de CLI

Aqui está um exemplo da configuração da interface UCS que não pode ser modificada:

UCS1-B(nxos)# show run interface eth1/19
!Command: show running-config interface Ethernet1/19

!Time: Fri Oct 12 20:25:59 2012

version 5.0(3)N2(2.11)

interface Ethernet1/19
description U: Uplink
pinning border
switchport mode trunk
switchport trunk allowed vlan 1,107,110-111,115,119,
168,175,179,183,200-201,279,283,379,383,555-556
channel-group 100 mode active
no shutdown
Esta é a configuração da interface port-channel:

UCS1-B(nxos) # show run interface po100

!Command: show running-config interface port-channel100
!Time: Fri Oct 12 20:21:19 2012

version 5.0(3)N2(2.11)

interface port-channel100 description U: Uplink switchport mode trunk pinning border switchport trunk allowed vlan 1,107,110-111,115,119, 168,175,179,183,200-201,279,283,379,383,555-556 speed 10000

Você pode executar o comando **show interface** no canal de porta para mostrar os membros do canal de porta:

UCS1-B(nxos)# show interface po100
port-channel100 is up
Hardware: Port-Channel, address: 000d.eccd.665a (bia 000d.eccd.665a)
Description: U: Uplink
MTU 1500 bytes, BW 20000000 Kbit, DLY 10 usec,
reliability 255/255, txload 1/255, rxload 1/255
Encapsulation ARPA
Port mode is trunk
full-duplex, 10 Gb/s
Beacon is turned off
Input flow-control is off, output flow-control is off
Switchport monitor is off
EtherType is 0x8100
Members in this channel: Eth1/19, Eth1/20

O canal da porta upstream deve ser LACP para corresponder à configuração do UCS. Outras configurações podem estar presentes, mas (no mínimo) você deve ver esta configuração:

5k# show run int eth1/3

!Command: show running-config interface Ethernet1/3
!Time: Sat Oct 13 00:30:51 2012

version 5.1(3)N2(1)

interface Ethernet1/3
switchport mode trunk
spanning-tree port type edge trunk
channel-group 100 mode active

Observe **o tronco de borda do tipo de porta spanning-tree** em dispositivos NXOS. Essa configuração garante que, se um link oscilar, a porta volte imediatamente. Em uma situação de falha, é importante que as portas do switch upstream não se movam pelos estados STP, que prolongam o tempo de inatividade. Para obter mais informações sobre esse comando, consulte a <u>borda do tipo de porta spanning-tree</u>.

O equivalente do Cisco IOS a este comando é spanning-tree portfast trunk.

Consulte estes documentos para obter outras informações:

- Guia de configuração do software do switch multicamada Catalyst 3550
- <u>O STP pode causar perda temporária de conectividade de rede quando ocorre um evento de failover ou failback (1003804)</u>

Note: Use a <u>Command Lookup Tool (somente clientes registrados)</u> para obter mais informações sobre os comandos usados nesta seção.

#### Configuração de GUI

1. Crie a interface Port Channel.

| Equipment Servers LAN SAN VM A                                | Admin     |                  | General VLAN     | is Up  | bink Eth Interfaces                               | Port Channels Events                                                       |
|---------------------------------------------------------------|-----------|------------------|------------------|--------|---------------------------------------------------|----------------------------------------------------------------------------|
| Filter: All                                                   |           |                  | Actions<br>Creat | e VLAI | NS<br>ELITE<br>pirk Interfaces<br>bick Interfaces | Properties<br>ID: A<br>Network Type: La<br>Transport Type: Et<br>Locale: E |
| Create Port Channel  1.  Set Port Channel Name  2.  Add Ports | Add Ports |                  |                  |        |                                                   |                                                                            |
|                                                               | Ports     |                  |                  |        | Por                                               | ts in the port channel                                                     |
|                                                               | Slot ID   | Slot ID Port MAC | 41               | Slot   | ID Port                                           |                                                                            |
|                                                               | 1         | 3                | 00:0D:EC:CC:A    |        | 1                                                 | 19                                                                         |
|                                                               | 1         | 4                | 00:0D:EC:CC:A    |        | 1                                                 | 20                                                                         |
|                                                               | 1         | 5                | 00:0D:EC:CC:A    |        |                                                   |                                                                            |
|                                                               | 1         | 6                | 00:0D:EC:CC:A    |        |                                                   |                                                                            |
|                                                               | 1         | 7                | 00:0D:EC:CC:A    |        |                                                   |                                                                            |
|                                                               | 1         | 8                | 00:0D:EC:CC:A    |        | and the second                                    |                                                                            |
|                                                               | 1         | 9                | 00:0D:EC:CC:A    |        | >>                                                |                                                                            |
|                                                               | 1         | 10               | 00:0D:EC:CC:A    | 1      | Statement and a statement of the                  |                                                                            |
|                                                               | 1         | 11               | 00:0D:EC:CC:A    |        | <<                                                |                                                                            |

- 2. Selecione as portas e clique na seta dupla para adicioná-las ao Port Channel.
- 3. Depois de clicar em Concluir, o canal da porta aparece como inativo enquanto o LACP negocia com o switch upstream.

| Equipment Servers LAN SAN VM Admin      | General Ports Faults Events              | itatistics                                        |  |  |
|-----------------------------------------|------------------------------------------|---------------------------------------------------|--|--|
| Filter: Al 🔹                            | Status                                   | Properties                                        |  |  |
|                                         | Overall Status: 1 Up<br>Additional Info: | ID: 100<br>Fabric ID: A<br>Port Type: Aggregation |  |  |
| Control Control                         | Actions                                  | Transport Type: Ether<br>Name:                    |  |  |
| Portschannel 100     Eth Interface 1/19 | - Ende Fort Grand                        | Flow Control Policy: default                      |  |  |
|                                         | Add Ports                                | Admin Speed: 1 Gbps • 10 Gbps                     |  |  |
| VLAN Optimization Sets                  |                                          | Operational Speed: 10 Gbps                        |  |  |

Se o switch upstream estiver configurado corretamente, o status geral será movido para um estado Up.

## Troubleshoot

- Um canal de porta não aparecerá se a velocidade for diferente em ambos os lados. Este é um erro de configuração comum.
- Você pode precisar ativar todos os links individualmente primeiro e verificar as portas vizinhas. Use **show cdp neighbor** para verificar as portas vizinhas.